## How to bulk link between products?

In order to set similar and related products for a product in bulk, go to the list of products, then select the products for which you need to set Cross-sell.

|             | Product 🔺                                                                                                    | Price                                            | Stock             |         |
|-------------|----------------------------------------------------------------------------------------------------|--------------------------------------------------|-------------------|---------|
| Title, SkU, | ID or description                                                                                                    | 8 or <8 or >8                                    | All ~             |         |
|             | Battery Case Odoyo Power+Shell for iPhone 6/6S<br>ID: 180, SKU: 2667209<br>Manufacturer: Spigen<br>Commodity group: Cases for mobile phones               | 45.00 \$                                         | 20                | To cart |
|             | Battery Case Spigen MetPower for Apple iPhone 5/55<br>Gray<br>ID: 179, SKU: 32017252<br>Manufacturer: Spigen<br>Commodity group: Cases for mobile phones  | 25.00 \$                                         | 20                | To cart |
|             | Battery Case Spigen MetPower for Apple iPhone 5/5s<br>Silver<br>ID: 178, SKU: 3201725<br>Manufacturer: Spigen<br>Commodity group: Cases for mobile phones | 25.99 \$                                         | 3<br>Reserved: 22 | To cart |
|             | Case Black Sale ID: 172, SKU: ipad-case-black Manufacturer: Element Case Commodity group: Cases for mobile phones                                         | From: 14.99 \$<br>From: 18.99 \$<br>has variants | 24<br>Reserved: 6 | To cart |

In the menu that appears at the bottom of the screen, click on the "Cross-sell" button and select which type of Cross-sell you will add:

Add "Add related products"; Add "Add similar Products".

|    | Product 🔺     |                                                                                                    |                                                                                                    | Price         | Stock             |         |
|----|---------------|----------------------------------------------------------------------------------------------------|----------------------------------------------------------------------------------------------------|---------------|-------------------|---------|
|    | Title, SKU, I | Title, SKU, ID or description                                                                                                    |                                                                                                    | 8 or <8 or >8 | All 🗸             |         |
|    |               | Battery Case Odoyo Power+Shell for iPhone<br>ID: 180, SKU: 2667209<br>Manufacturer: Spigen<br>Commodity group: Cases for mobile phones            | 6/6S                                                                                                    | 45.00 \$      | 20                | To cart |
|    |               | Battery Case Spigen MetPower for Apple iPh<br>Gray<br>ID: 179, SKU: 32017252<br>Manufacturer: Spigen<br>Commodity group: Cases for mobile phones  | one 5/55                                                                                                    | 25.00 \$      | 20                | To cart |
|    |               | Battery Case Spigen MetPower for Apple iPh<br>Silver<br>ID: 178, SKU: 3201725<br>Manufacturer: Spigen<br>Commodity group: Cases for mobile phones | one 5/5s                                                                                                    | 25.99 \$      | 3<br>Reserved: 22 | To cart |
|    |               | Case Black<br>ID: 172, SKU: ipad-case-black<br>Manufacturer: Element Case<br>Commodity group: Cases for mobile phones                             | <ul> <li>Add related products</li> <li>Clear related products</li> <li>Add similar products</li> <li>Clear similar products</li> </ul> |               | 24<br>Reserved: 6 | To cart |
| 25 | ★ Collections | đ Duplicate \$ Set prices 🗈 Set stock                                                                                                    | Cross sel                                                                                                    | l 🗕 📋 Archive |                   |         |

In the window that appears, specify the products to be added to the selected section.

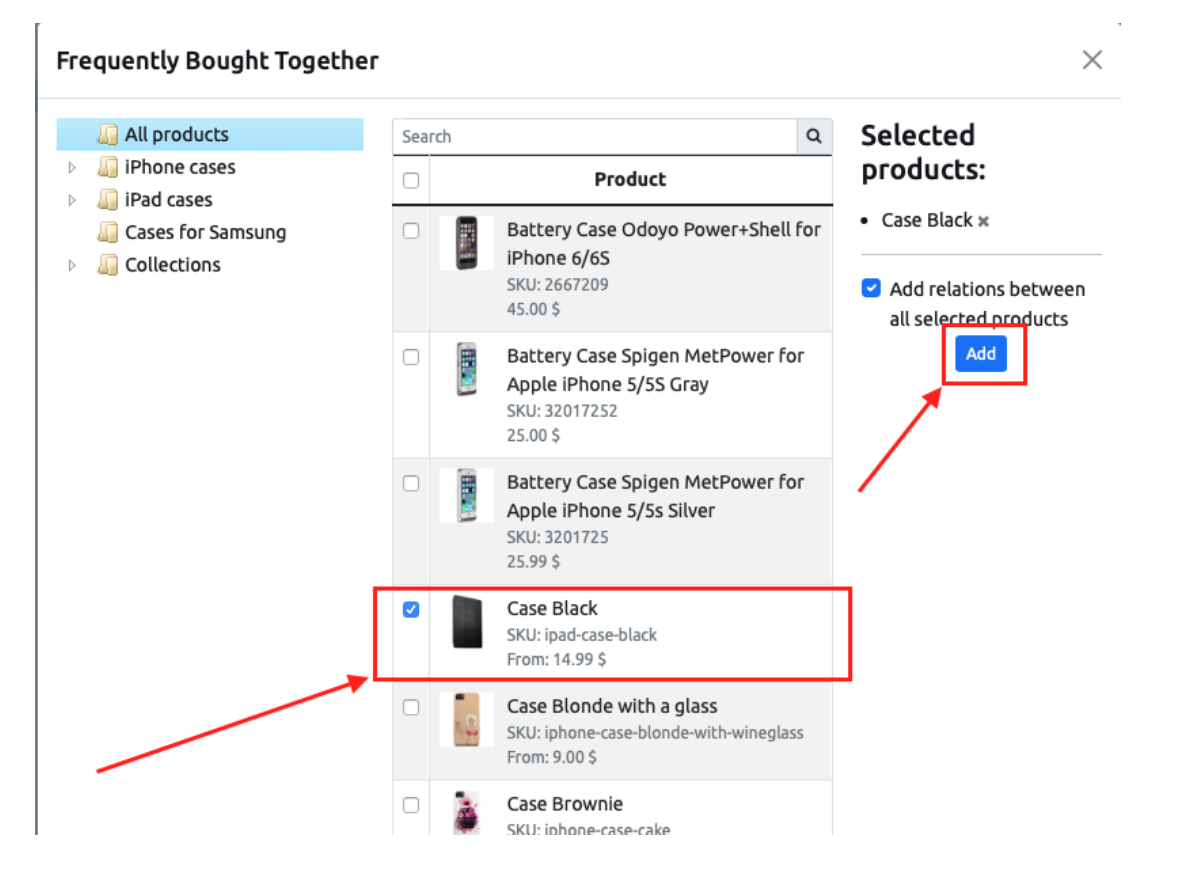

More information about adding products can be found at the link <u>How to establish a link between</u> products (this product buy with or similar product) Revision #3 Created 18 January 2023 14:58:40 by Anastasia Updated 21 January 2023 11:50:04 by Anastasia